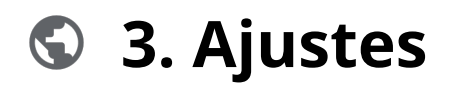

Powered by guidde

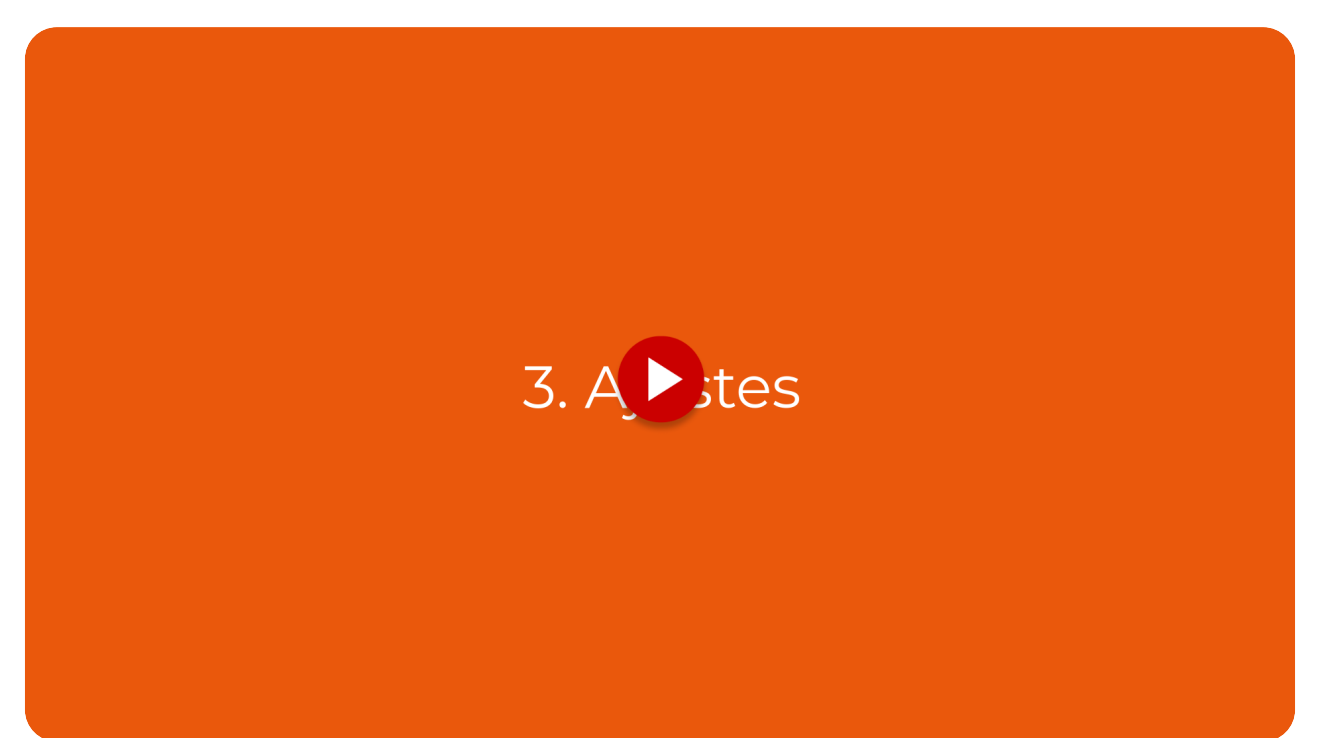

Personalizar tu cuenta en Vuelvemas te permite optimizar tu experiencia, gestionar tu entorno de trabajo con mayor precisión e integrar herramientas clave para potenciar tus resultados. Sigue estos pasos para configurar tu cuenta al máximo.

#### Ir a app.vuelvemas.com

#### 01 Acceder al Panel de Configuración

Haz clic en la opción "Plan" para ingresar a las configuraciones clave que te ayudarán a personalizar tu experiencia dentro de la plataforma.

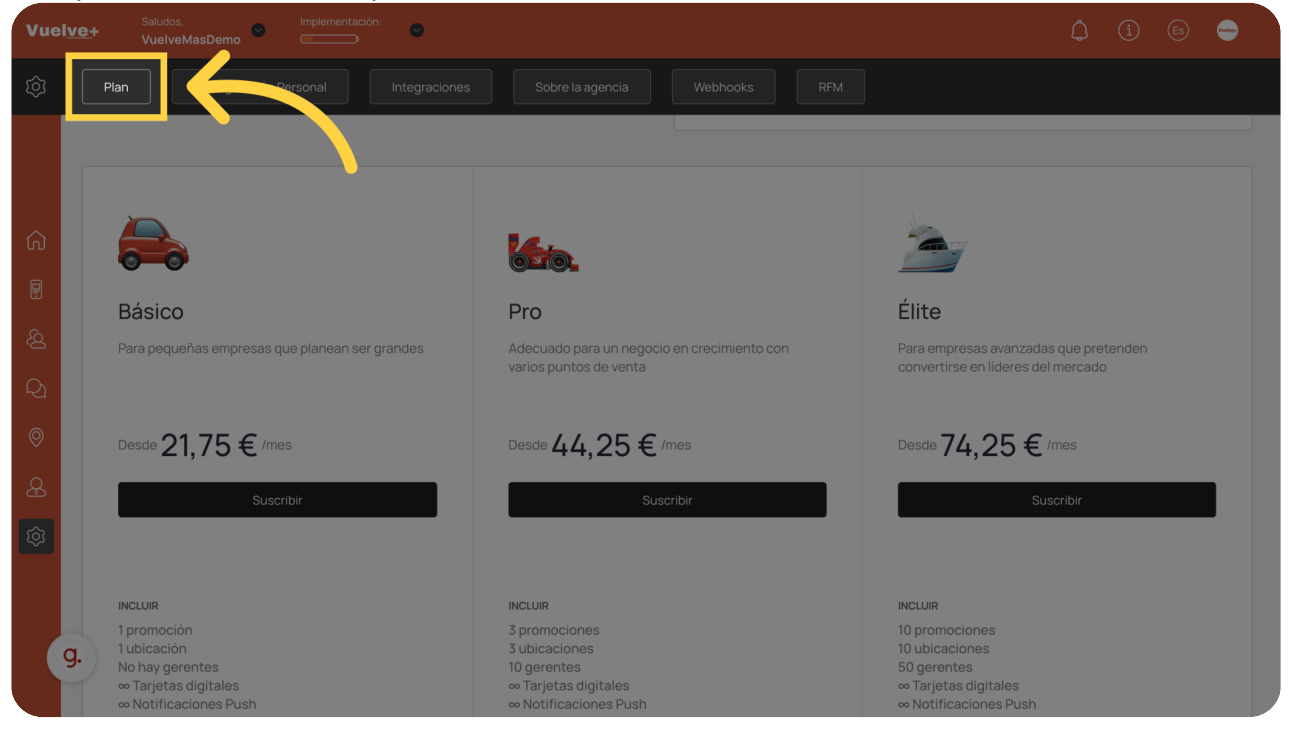

# 02 Ajustes Básicos del Perfil

Define elementos esenciales como el formato de fecha (DD/MM/YYYY), el idioma, el país y la zona horaria. Estos ajustes garantizan una experiencia local adaptada a tus necesidades.

| Vuelve+ Saludos. Implementación:  VuelveMasDemo  (1) (3) (5) (5) |                                                            |                                              |                                                                  |  |  |
|------------------------------------------------------------------|------------------------------------------------------------|----------------------------------------------|------------------------------------------------------------------|--|--|
| ক্ত্রি                                                           | Plan Configuración Personal Integra                        |                                              |                                                                  |  |  |
| â                                                                |                                                            | Primer Nombre<br>VuelveMasDemo *             | Nombre de empresa<br>Negocio VuelveMasDemo<br>Correo electrónico |  |  |
|                                                                  | Vueive+                                                    | Prueba                                       | * *                                                              |  |  |
| ୟ<br>ପ୍                                                          |                                                            | Información del contacto VuelveMas           | Teléfono +34 689 95 44 21                                        |  |  |
| ୍ଚ<br>ନ                                                          | Quitar imagen<br>VuelveMasDe, to Prueba<br>info@vuelvemass | Formato de fecha                             | Nueva contraseña                                                 |  |  |
| ¢                                                                | $ \longrightarrow $                                        | DD/MM/YYYY<br>MM/DD/YYYY                     | Repita la contraseña                                             |  |  |
|                                                                  | g. <b>O</b>                                                | DD.MM.YYYY<br>YYYYM.DD<br>Islouna<br>Spanish |                                                                  |  |  |
|                                                                  |                                                            |                                              |                                                                  |  |  |

#### 03 Define tu Plan y Moneda de Trabajo

Selecciona el plan adecuado para ti y elige "Euro (EUR)" como moneda principal, lo cual facilitará operaciones financieras más ágiles y contextualizadas.

| Vuelve+ Saludos. Implementación:  VuelveMasDemo |                                     |                                                                                                    |                                             |  |  |
|-------------------------------------------------|-------------------------------------|----------------------------------------------------------------------------------------------------|---------------------------------------------|--|--|
|                                                 | Plan Configuración Personal Integra |                                                                                                    |                                             |  |  |
| ଷ୍ଟି ନ ବ ମ ନି 🖪 ଅ                               |                                     | Spain       V         Dominican Peso (DOP)       Dominican Peso (DOP)         Dong (VND)       East Caribbean Dollar (XCD)         Egyptian Pound (EGP)       Eritrean nakfa (ERN)         Eritrean nakfa (ERN)       Ethiosian Birr (ETB)         Euro (EUR)       V         Cuardar | Repita la contraseña                        |  |  |
|                                                 | g. g                                | Borrar usuario<br>Lamentamos que te vayas. Antes de eliminar su cuenta.<br>nos ayudaria mucho si pudieras explicar por qué el servicio no te ayudó a aumenta<br>Tengo problemas con el servicio.                                                                                      | r la lealtad de tus clientes en tu negocio. |  |  |

# 04 Sube el Logo de tu Empresa

Personaliza tu perfil visual cargando el logo de tu marca. Asegúrate de usar el formato correcto para una presentación profesional.

| Vuelve+ Saludos. Implementación: Suludos. (1) Es Contractoria (2) (2) (2) (2) (2) (2) (2) (2) (2) (2) |                                                 |                                                                                        |  |  |  |  |
|----------------------------------------------------------------------------------------------------|-------------------------------------------------|----------------------------------------------------------------------------------------|--|--|--|--|
| 2 Plan Configuración Personal Integra                                                                 |                                                 |                                                                                        |  |  |  |  |
|                                                                                                    | Primer Nombre<br>VuelveMasDemo<br>pellido       | Nombre de empresa<br>Negocio VuelveMasDemo<br>Correo electrónico<br>info@vuelvemas.com |  |  |  |  |
| 8                                                                                                    | Información del contacto VuelveMas              | Teléfono<br>+34 689 95 44 21                                                           |  |  |  |  |
| VuelveMasDemo Prueba     info@vuelvemas.com                                                           | Formato de fecha           DD/MM/YYYY         V | Nueva contraseña                                                                       |  |  |  |  |
| <b>®</b>                                                                                              | País<br>Spain V                                 | Repita la contraseña                                                                   |  |  |  |  |
| g. <sub>10</sub>                                                                                      | Idioma<br>Spanish                               |                                                                                        |  |  |  |  |

#### 05 Guarda los Cambios del Logo

Después de subir el logo, guarda los ajustes realizados para que se apliquen correctamente en la plataforma.

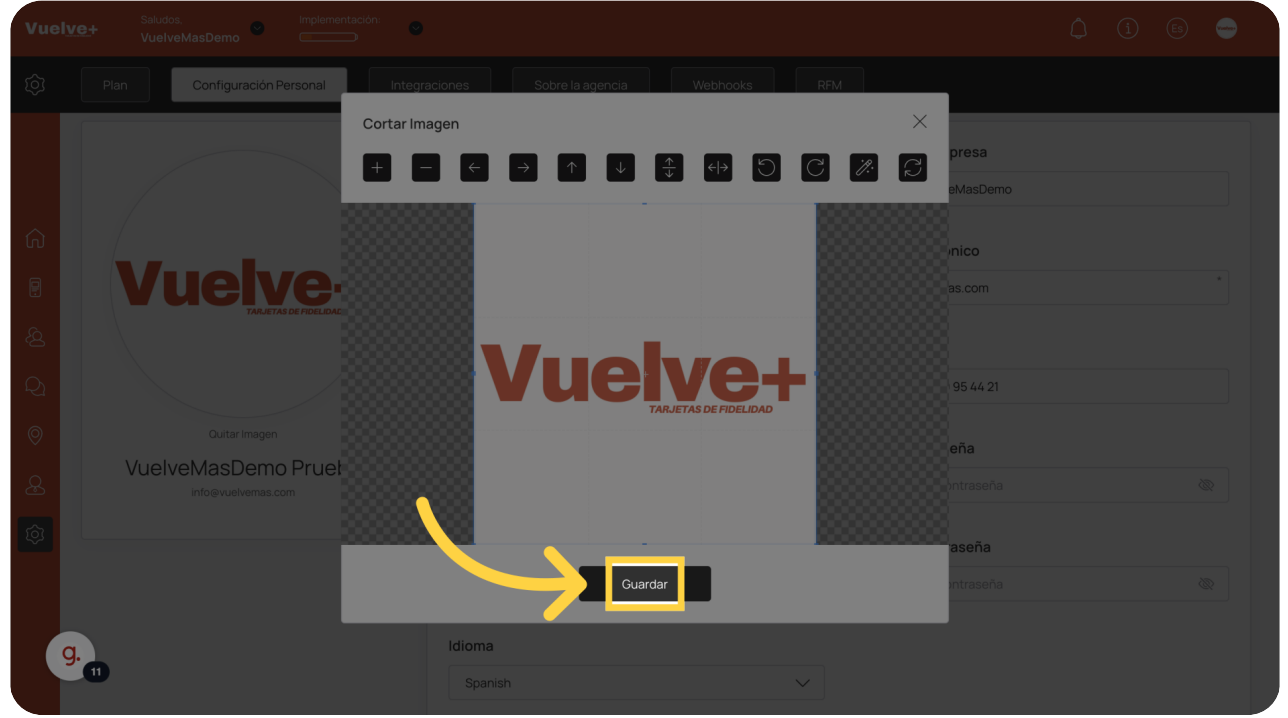

## 06 Confirma y Guarda Toda la Configuración

Haz una segunda confirmación guardando todos los cambios generales. Esto evitará que pierdas alguna configuración importante.

| Vuelve+     Saludos.     Implementación:     Implementación:     Implementación |                                            |                      |                      |  |  |
|----------------------------------------------------------------------------------------------------|--------------------------------------------|----------------------|----------------------|--|--|
|                                                                                                    | Plan Configuración Personal Integr         |                      |                      |  |  |
|                                                                                                    |                                            | VuelveMas *          | +34 689 95 44 21     |  |  |
|                                                                                                    | Quitar Imagen                              | Formato de fecha     | Nueva contraseña     |  |  |
|                                                                                                    | VUEIVEMasDemo Prueba<br>info@vuelvemas.com | DD/MM/YYYY V         |                      |  |  |
|                                                                                                    |                                            | País                 | Repita la contraseña |  |  |
|                                                                                                    |                                            | Spain                |                      |  |  |
|                                                                                                    |                                            | Idioma               |                      |  |  |
|                                                                                                    |                                            | Spanish              |                      |  |  |
|                                                                                                    |                                            | Zona horaria         |                      |  |  |
|                                                                                                    |                                            | (UTC+01:00) Madrid V |                      |  |  |
|                                                                                                    | g. 12                                      | Divisa<br>Euro (EUR) |                      |  |  |

## 07 Gestiona las Integraciones API

Accede a la sección de integraciones para copiar datos clave, como tu clave API. Esto te servirá para futuras automatizaciones y conexiones con otras herramientas. Recuerda: cada cuenta tiene su propia API.

| Vuely | Vuelve+ Saludos.<br>VuelveMasDemo © Implementación: © (1) (6) (6) (6) (7) |                  |                      |                    |         |   |
|-------|---------------------------------------------------------------------------|------------------|----------------------|--------------------|---------|---|
|       | Plan Configuración Personal Integr                                        | Sobre la agencia |                      |                    |         |   |
|       |                                                                           |                  |                      |                    |         |   |
|       | Plan                                                                      | Disponible       | ΑΡΙ                  |                    |         |   |
| ଜ     | ,                                                                         |                  |                      |                    |         |   |
|       | Élite                                                                     | 3                | 8d1d8bec0            | a26ec5i3           | Copiar  |   |
| ß     | Pago anual                                                                | Integraciones    | Clave API            |                    |         |   |
| Q     |                                                                           |                  |                      |                    |         |   |
| 0     | Aplicaciones activas                                                      |                  |                      |                    |         |   |
| æ     | NOMBRE                                                                    | ID DE PLANTILLA  | REGLA DE ACUMULACIÓN | CANALES DE ENTREGA |         |   |
| Ø     | Image: Configuración de aplicaciones                                      |                  |                      |                    |         |   |
|       | NOMBRE                                                                    |                  |                      |                    | AGREGAR |   |
| g     | GloriaFood                                                                |                  |                      |                    | Instala | r |

## 08 Personaliza los Datos de tu Agencia

Actualiza la información de contacto de tu agencia para facilitar la comunicación y mantener una gestión clara y profesional.

| Vuelve | () (i) 📾 👄                                                            |                                          |
|--------|-----------------------------------------------------------------------|------------------------------------------|
|        | Plan Configuración Personal Integraciones Sobre la agencia            |                                          |
|        | Nombre de empresa<br>Vuelve+                                          | Dirección<br>Camino de los Vinateros 102 |
| ŵ<br>₽ | Teléfono<br>+34696648426                                              | código postal<br>28030                   |
| ي<br>م | Correo electrónico<br>info@vuelvemas.com                              | Piudad<br>Nadrid                         |
| 0      | Facebook<br>https://www.facebook.com/people/VuelveMas/61572427094924/ | Pais<br>Spain                            |
| ک<br>ا | Instagram<br>https://www.instagram.com/vuelvemas/                     | Estado<br>Madrid                         |
|        | Twitter<br>https://x.com/vuelvemas                                    |                                          |
| g.     | 16 elegram                                                            |                                          |

## 09 Configura tu Webhook

Agrega un webhook para activar respuestas automáticas ante eventos específicos. Esto mejora la automatización de tareas dentro de tu flujo de trabajo.

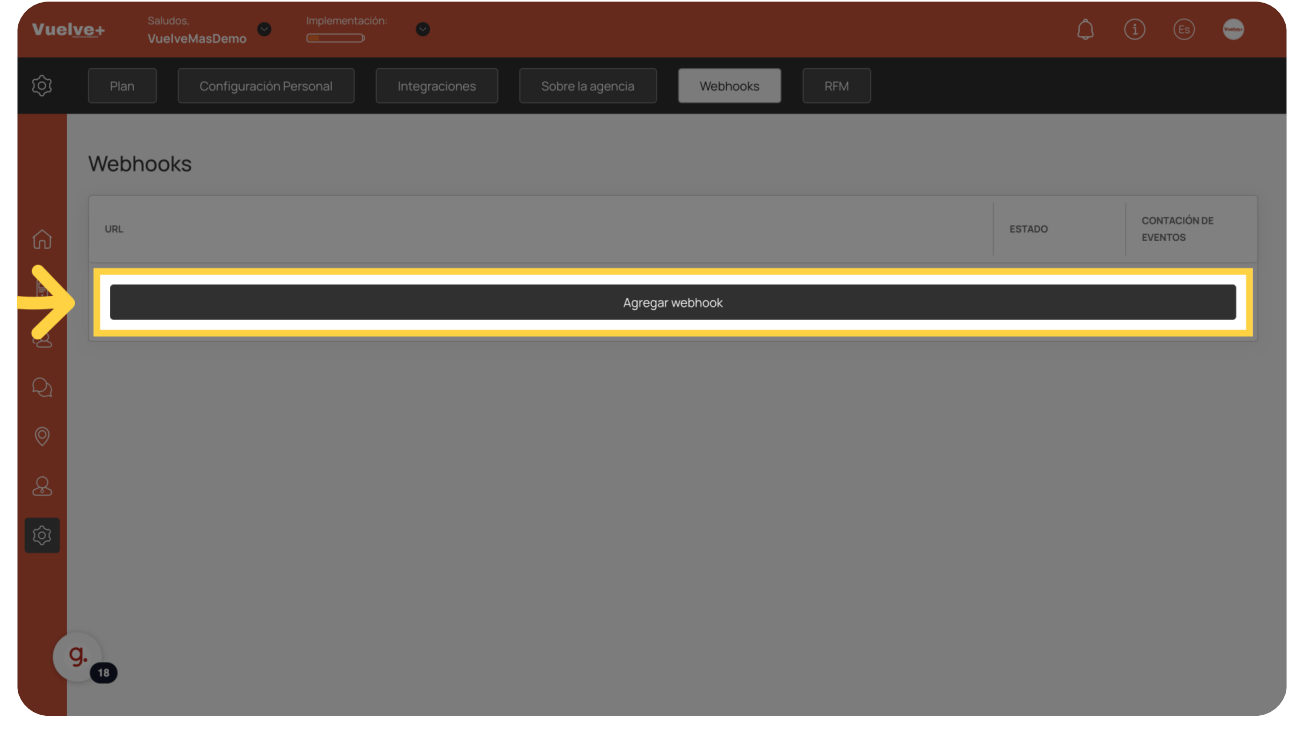

## 10 Confirma la Activación del Webhook

Haz clic en "Agregar Webhook" para finalizar su configuración y asegurarte de que la integración funcione correctamente.

| Vuel     | Saludos. Implementación:<br>VuelveMasDemo |                                                                  | â 🕒 🛁 |
|----------|-------------------------------------------|------------------------------------------------------------------|-------|
| Ó        | Plan Configuración Personal Integra       | Agregar webhook                                                  |       |
|          | Webhooks                                  | Eventos                                                          |       |
| ធ        | URL                                       | Actualización del saldo de la tarjeta<br>CardBalanceUpdatedEvent |       |
| P        |                                           | Fecha de expiración de la tarjeta<br>CardExpiredEvent            |       |
| <u>Ş</u> |                                           | CardinstalledEvent                                               |       |
| Q        |                                           | Tarjeta emitida<br>CardissuedEvent                               |       |
| 0        |                                           | CardRemovedEvent                                                 |       |
|          |                                           | CardScannedEvent<br>Creación de la empresa                       |       |
|          |                                           | Estado                                                           |       |
|          | a.                                        | Agregar webhook Cancelar                                         |       |
|          | 19                                        |                                                                  |       |

## 11 Analiza con la Función RFM

Accede a "RFM" para obtener métricas de comportamiento del cliente y ajustar tus estrategias de marketing de forma más inteligente.

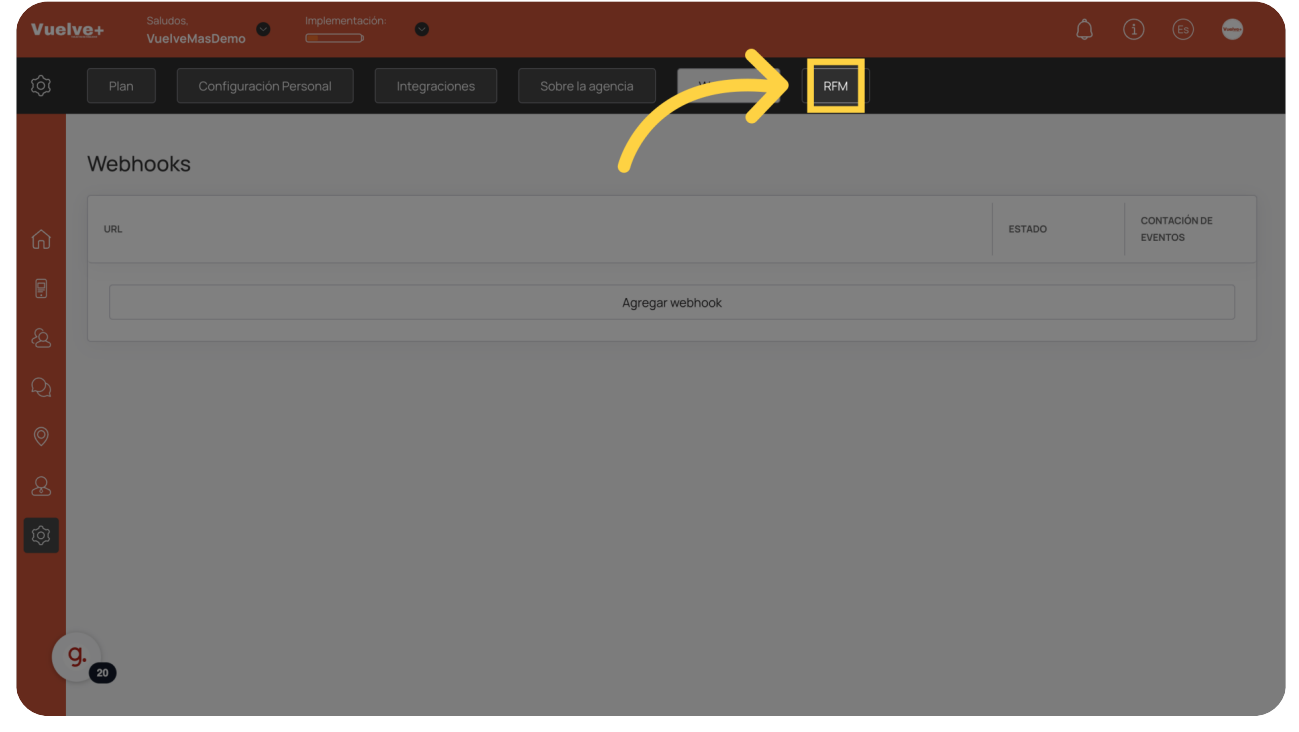

Al completar esta guía, tendrás una cuenta de Vuelvemás totalmente personalizada y lista para trabajar a tu favor. La correcta configuración de ajustes, integraciones y herramientas hará que tu día a día sea más ágil, eficiente y orientado a resultados.

Powered by guidde